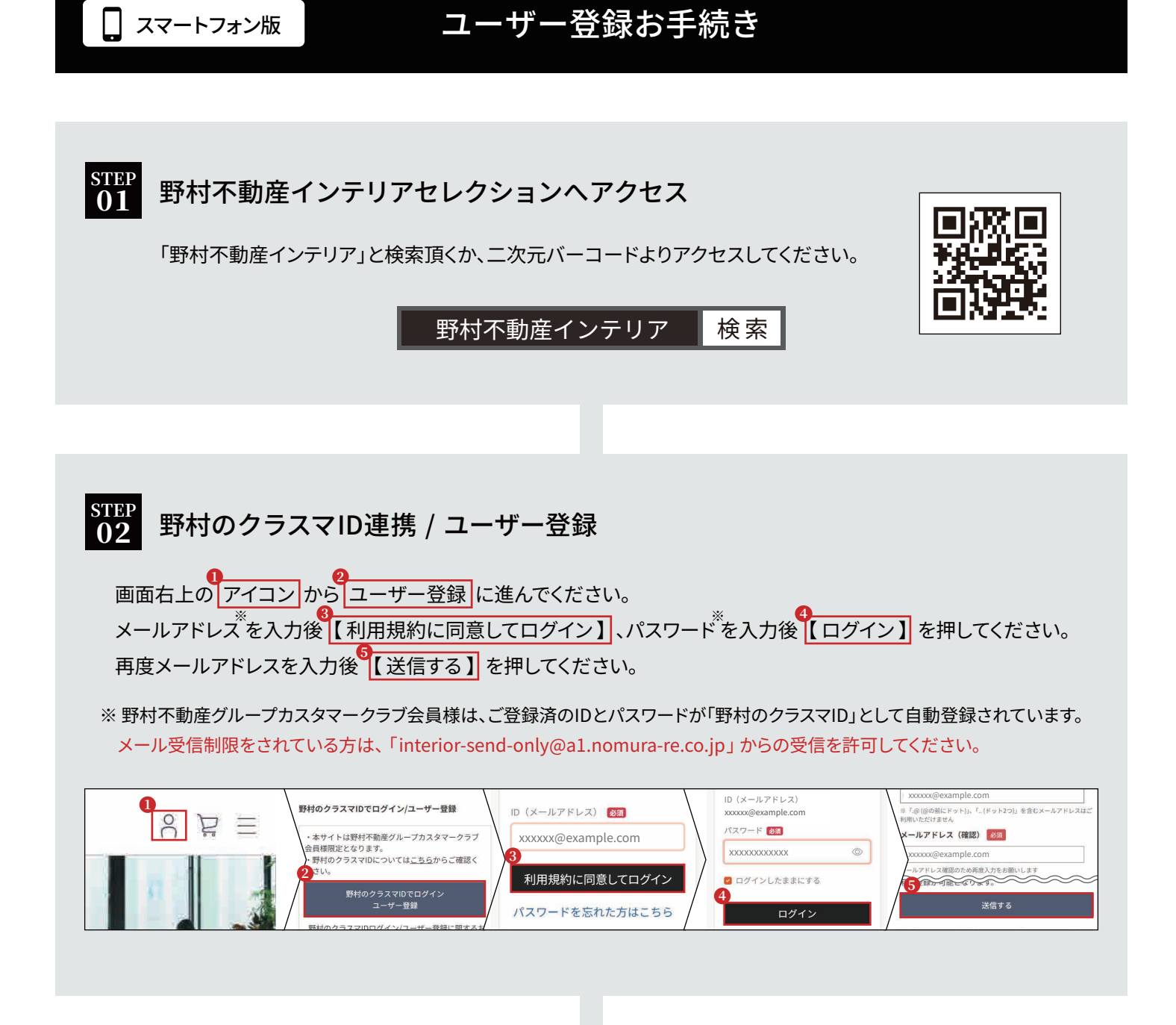

| TEP ====                                                                                     |                                                                                                    |                                                                                  |                                                                                                    |
|----------------------------------------------------------------------------------------------|----------------------------------------------------------------------------------------------------|----------------------------------------------------------------------------------|----------------------------------------------------------------------------------------------------|
| 3 認証コードを人力                                                                                   |                                                                                                    |                                                                                  |                                                                                                    |
|                                                                                              |                                                                                                    | 0                                                                                |                                                                                                    |
| ご指定のメールア                                                                                     | ドレスに届いた認証コードを                                                                                                    | 入力後【認証する】                                                                        | を押してください。                                                                                                    |
|                                                                                              |                                                                                                    |                                                                                  |                                                                                                    |
| ご利用規約を確認                                                                                     | 後【同意する】を押してく                                                                                                    | ださい。                                                                             |                                                                                                    |
| 入力内容を確認後                                                                                     |                                                                                                    |                                                                                  |                                                                                                    |
|                                                                                              | 谷冠てん    を理  (( テー`                                                                                                    | さい                                                                               |                                                                                                    |
|                                                                                              | 【登録する】を押してくた                                                                                                    | さい。                                                                              |                                                                                                    |
|                                                                                              | 【豆球する】を押してくたう                                                                                                    | さい。                                                                              |                                                                                                    |
| メールで受信した認証コードを入力してください。                                                                      |                                                                                                    | さい。<br><sup> 398 * こ明め 、 たさい、  この936 * 立麻 * 3 % あけ **タンを押してください。</sup>           | フーザー登録字で                                                                                                    |
| メールで受信した認証コードを入力してください。<br>認証コード 100                                                         | 【                                                                                                    | <b>さし、</b><br><sup>984と頃のへとさい、この986に並ますの場合「<br/>ポタンを押してください。<br/>様情報</sup>       | ユーザー登録完了                                                                                                    |
| メールで受信した認証コードを入力してください。<br>認証コード 図画                                                          | [ 全球する ] を押してくた <sup>第1条 業業</sup> 1. 「オサービス」とは、オサイトに「当社/提供するまでの<br>ービスをいい。ホサービスのうち商品の通信販売にかかるサージを<br>えを「本通販売サービス」といいます。     「新生産」に、加速使用・ビーマス回帰するまでのシージー | <b>さし、</b><br><sup>984と頃のへとさい、この98<u>と並ますの場合</u>1<br/>ポタンを押してください。<br/>様情報</sup> | ユーザー登録た了<br>コーザー登録が完了しました。ご登録頂いたメールアド<br>レスにユーザー登録がつみメールをお送りいたします。                                                           |
| メールで受信した認証コードを入力してください。<br>認証コード  () () () () () () () () () () () () ()                     | 【                                                                                                    | <b>さし、</b><br><sup>984と頃のくとさい しの98<u>と並ますの場合</u>1<br/>ポタンを押してください。<br/>様情報</sup> | ユーザー登録た了<br>コーザー登録が完了しました。ご登録頂いたメールアド<br>スにユーザー登録売了のメールをお送りいたします。<br>回口グイン時には「野村のクラスマIDでログイン・ユ<br>サー登録」がらログインを話願いいたします。      |
| ×ールで受信した認証コードを入力してください。     総庭コード      参加     び庭する                                           |                                                                                                    | さい。<br><sup></sup>                                                               | ユーザー登録た了<br>コーザー登録が完了しました。ご登録頂いたメールアド<br>スにユーザー登録売了のメールをお送りいたします。<br>回ログイン時には「野村のクラスマ10でログイン・ユ<br>サー登録」からログインを訪いいたします。<br>次へ |
| ×ールで受信した際庭コードを入力してください。     総庭コード      参加     G     変成する     反る     取らっ」とく探った、別のかかかか時間間にたったか |                                                                                                    | さい。                                                                              | ユーザー登録た了<br>コーザー登録が完了しました。ご登録頂いたメールアド<br>スにコーザー登録売了のメールをお送りいたします。<br>回口グイン時には「野村のクラスマ10でログイン・ユ<br>サー登録」からログインを訪いいたします。<br>次へ |

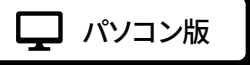

## ユーザー登録お手続き

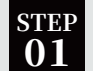

## 野村不動産インテリアセレクションヘアクセス

「野村不動産インテリア」と検索頂くか、二次元バーコードよりアクセスしてください。

野村不動産インテリア 検索

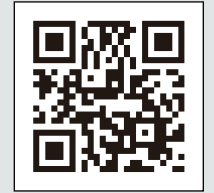

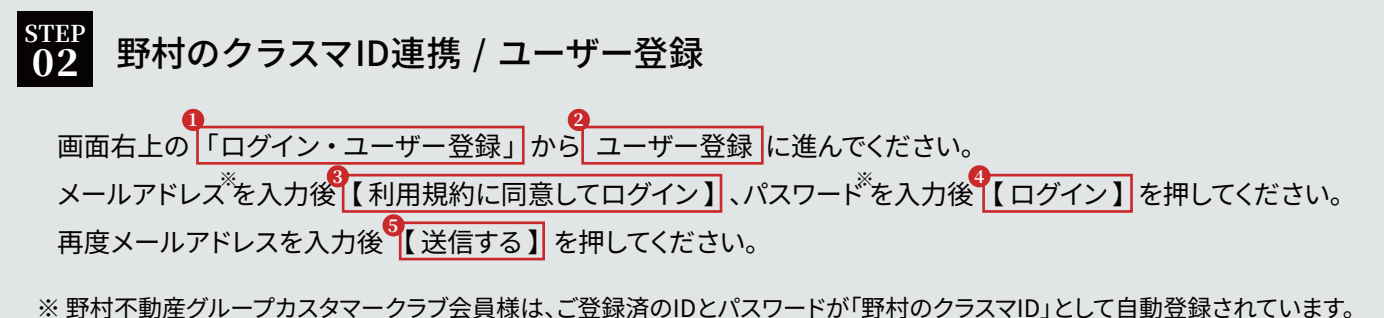

※野村不動産グループガスダマークラブ会員様は、こ豆球済のDDCバスワートが「野村のクラスマDJCして自動豆球されていま メール受信制限をされている方は、「interior-send-only@a1.nomura-re.co.jp」からの受信を許可してください。

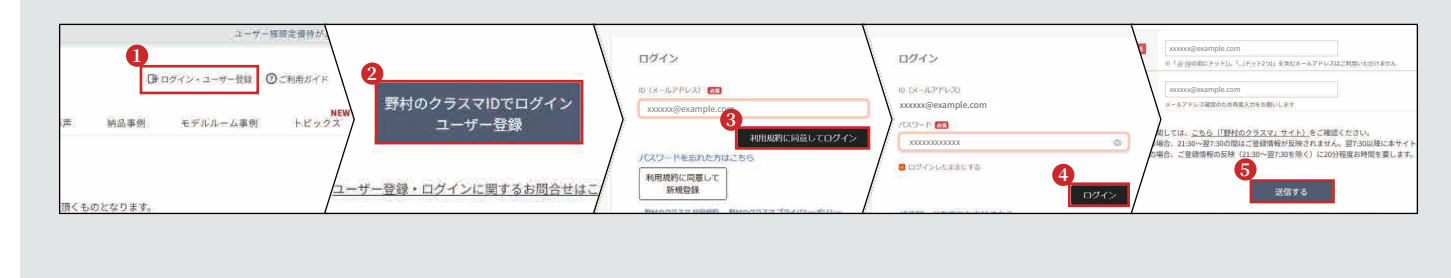

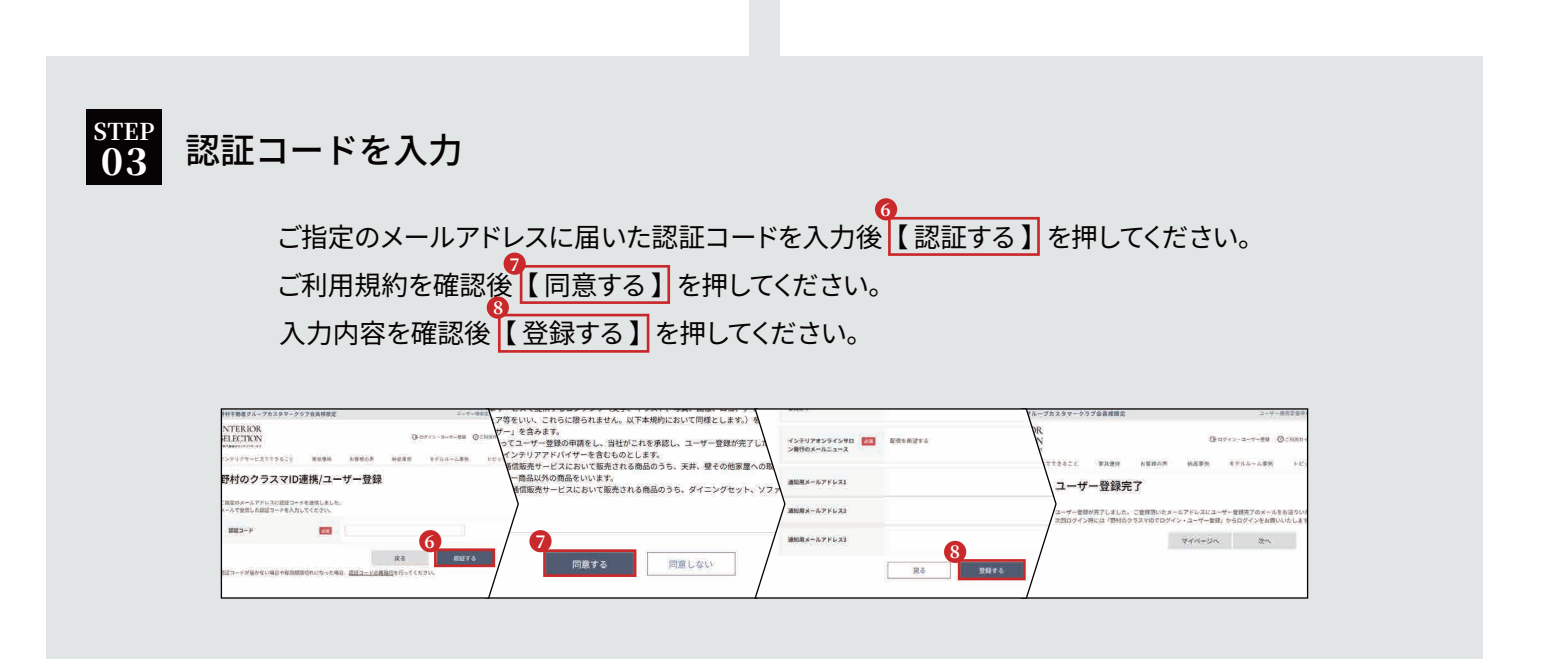